# 3η Εργαστηριακή Άσκηση

**Σκοπός** της εργαστηριακής άσκησης είναι η δημιουργία μιας Βάσης Δεδομένων σε MSSQL Server για μια επιχείρηση **ενοικίασης αυτοκινήτων**, ώστε να δημιουργηθούν εφαρμογές σε διάφορες γλώσσες προγραμματισμού όπως C++ ή C# (C Sharp), καθώς και διαχείριση αυτής της βάσης σε επόμενες εργαστηριακές ασκήσεις.

Η βάση, οι πίνακες και οι όψεις θα δημιουργηθούν ακολουθώντας τα βήματα της 1ης Εργαστηριακής Άσκησης. Η παρούσα βάση θα περιέχει τα σταθερά στοιχεία των **πελατών** και των **αυτοκινήτων**, καθώς και πληροφορίες για την κάθε **ενοικίαση**.

# Δημιουργία Βάσης :

Αρχικά δημιουργούμε τη Βάση με όνομα ΕΝΟΙΚΙΑSEIS\_ΑΥΤΟΚΙΝΗΤΟΝ\_ΕΡΙΤΗΕΤΟ (όπου επίθετο ο σπουδαστής τοποθετεί το επίθετό του).

| Select a page                                                                                                    | Script 👻 🚺 Help         |           |                     |                   |                          |     |  |
|----------------------------------------------------------------------------------------------------|-------------------------|-----------|---------------------|-------------------|--------------------------|-----|--|
| Providence of the second second secon | Database name:          |           | ENOIKIAS            | EIS AYTOKINHTO    | N TEISEBBON              |     |  |
|                                                                                                    | Owner:                  |           | <default></default> |                   |                          |     |  |
|                                                                                                    |                         | dexing    |                     |                   |                          |     |  |
|                                                                                                    | Database <u>fi</u> les: |           |                     |                   |                          |     |  |
|                                                                                                    | Logical Name            | File Type | Filegroup           | Initial Size (MB) | Autogrowth / Maxsize     |     |  |
|                                                                                                    | ENOIKIASEI              | Rows      | PRIMARY             | 5                 | By 1 MB, Unlimited       |     |  |
|                                                                                                    | ENOIKIASEI              | Log       | Not Applicable      | 1                 | By 10 percent, Unlimited |     |  |
| Connection<br>Server                                                                                                    |                         |           |                     |                   |                          |     |  |
| A-02                                                                                                    |                         |           |                     |                   |                          |     |  |
| Connection:<br>A-02\Root                                                                                                    |                         |           |                     |                   |                          |     |  |
| View connection properties                                                                                                    |                         |           |                     |                   |                          |     |  |
| Progress                                                                                                    |                         |           |                     |                   |                          |     |  |
| Ready                                                                                                    |                         | III       |                     | Add               | <u>R</u> emove           | •   |  |
|                                                                                                    |                         |           |                     |                   | OK Cano                  | cel |  |

# Δημιουργία Πινάκων :

Στη συνέχεια δημιουργούμε 3 πίνακες, με τα πεδία που φαίνονται παρακάτω:

<u>Πίνακας PELATES</u>

|   | Column Name  | Data Type     | Allow Nulls |
|---|--------------|---------------|-------------|
| P | КР           | int           |             |
|   | EPITHETO     | varchar(50)   | [[[[[]]]]   |
|   | ONOMA        | varchar(50)   |             |
|   | ON_PATROS    | varchar(50)   |             |
|   | HM_GENNISIS  | smalldatetime |             |
|   | ODOS         | varchar(50)   |             |
|   | AR           | varchar(50)   |             |
|   | ТК           | varchar(50)   |             |
|   | POLH         | varchar(50)   |             |
|   | AFM          | varchar(50)   |             |
|   | DOY          | varchar(50)   |             |
|   | THL_ERGASIAS | varchar(50)   |             |
|   | KINHTO       | varchar(50)   |             |
|   | THL_SPITIOY  | varchar(50)   |             |
|   | SXOLIA       | varchar(50)   |             |

#### *Πρωτεύον Κλειδί* : ΚΡ(πεδίο αυτόματης Αρίθμησης).

•Υπενθυμίζουμε ότι ένα πεδίο για να αποκτήσει Αυτόματη Αρίθμηση, πρέπει οι ιδιότητές του, να τροποποιηθούν όπως παρακάτω:

| -01 |                               |     |  |
|-----|-------------------------------|-----|--|
|     | 2↓ □                          |     |  |
|     | Has Non-SQL Server Subscriber | No  |  |
| 4   | Identity Specification        | Yes |  |
|     | (Is Identity)                 | Yes |  |
|     | Identity Increment            | 1   |  |
|     | Identity Seed                 | 1   |  |
|     | Indexable                     | Yes |  |

#### <u>Πίνακας ΑΥΤΟΚΙΝΙΤΑ</u>

|      | Column Name        | Data Type     | Allow Nulls |
|------|--------------------|---------------|-------------|
| 1    | KA                 | int           |             |
| - 13 | MARKA              | varchar(50)   | V           |
|      | MONTELO            | varchar(50)   |             |
|      | AR_KYKLOFORIAS     | varchar(50)   |             |
|      | THESIS             | int           |             |
|      | PORTES             | int           |             |
|      | XROMA              | varchar(50)   |             |
|      | TIMH_ENOIKIASIS    | real          | V           |
|      | TYPOS_KAYSIMOY     | varchar(50)   |             |
|      | HMEROM_KYKLOFORIAS | smalldatetime | V           |
|      | XILIOMETRA         | int           |             |
|      |                    |               | [FT]        |

Πρωτεύον Κλειδί : ΚΑ (πεδίο αυτόματης Αρίθμησης).

#### <u>Πίνακας ENOIKIASH</u>

| Column Name      | Data Type     | Allow Nulls |
|------------------|---------------|-------------|
| KEN              | int           |             |
| KP               | int           | V           |
| KA               | int           | V           |
| HM_ENOIKIASHS    | smalldatetime |             |
| HM_EPISTROFHS    | smalldatetime |             |
| POSO_PLHROMHS    | real          | V           |
| PERIGRAFH_ZHMIAS | nvarchar(50)  |             |
| XREOSH_ZHMIAS    | real          |             |
| TELIKO_POSO      | real          | V           |

Πρωτεύον Κλειδί : ΚΕΝ(πεδίο αυτόματης Αρίθμησης).

# Δημιουργία Συσχετίσεων :

Για να δημιουργηθούν οι σχέσεις μεταξύ των πινάκων, αρκεί να κάνουμε δεξί κλικ στο Database Diagrams → New Database Diagram.

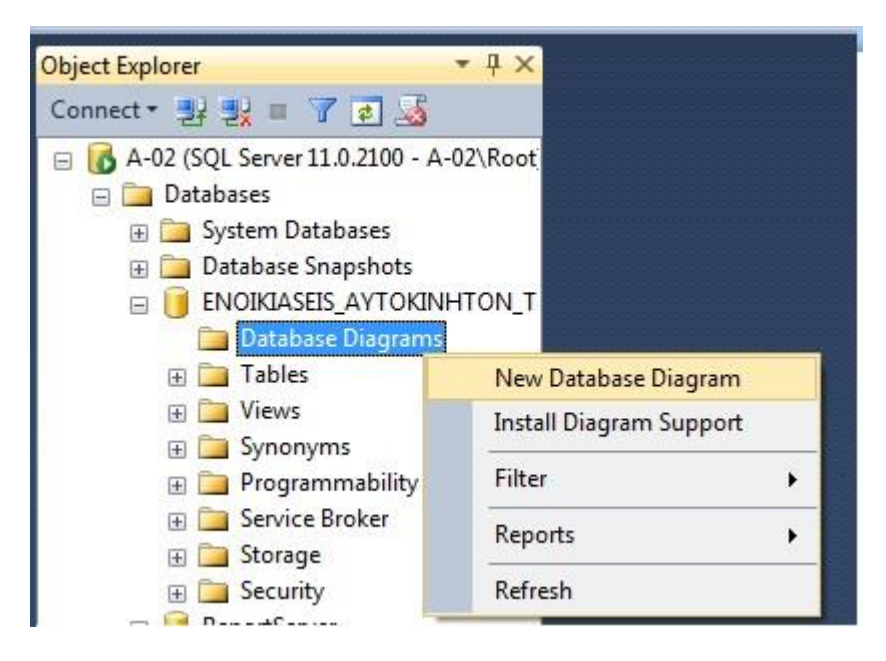

Στη συνέχεια ακολουθούμε τον οδηγό δημιουργίας διαγράμματος:

Α) Επιλέγουμε τους πίνακες που θέλουμε να προσθέσουμε στο διάγραμμα και πατάμε Add.
 Στην περίπτωσή μας προσθέτουμε όλους τους πίνακες.

| Add Table                                    | 8 <b>x</b>                                |
|----------------------------------------------|-------------------------------------------|
| Tables<br>AYTOKINITA<br>ENOIKIASH<br>PELATES |                                           |
|                                              | <u>R</u> efresh <u>A</u> dd <u>C</u> lose |

B) Σέρνουμε το ποντίκι και συνδέουμε τα πεδία που θέλουμε να συσχετιστούν. Αν δεν φαίνονται ολοι οι πίνακες στην οθόνη αλλάζουμε το Zoom σε μια μικρότερη τιμή.

| LATES *      | ENOIKIASH *          | ΑΥΤΟΚΙΝΙΤΑ         |
|--------------|----------------------|--------------------|
| · •          | <br>elease s KEN     | 8 KA               |
| EPITHETO     | OKP                  | MARKA              |
| ONOMA        | KA                   | MONTELO            |
| ON_PATROS    | HM_ENOKIASHS         | AR_KYKLOFORIAS     |
| HM_GENNISIS  | HM_EPISTROFHS        | THESIS             |
| ODOS         | POSO_PLHROMHS        | PORTES             |
| AR           | <br>PERIGRAFH_ZHMIAS | XROMA              |
| тк           | XREOSH_ZHMIAS        | TIMH_ENOIKIASIS    |
| POLH         | TELIKO_POSO          | TYPOS_KAYSIMOY     |
| AFM          |                      | HMEROM_KYKLOFORIAS |
| DOY          |                      |                    |
| THL_ERGASIAS |                      |                    |
|              |                      |                    |

Γ) Πατάμε ΟΚ στα 2 επόμενα παράθυρα.

| Tables and Columns                                | 2 ×                                   | Foreign Key Relationship      |                                                                       | 5 ×                                                                                                    |
|---------------------------------------------------|---------------------------------------|-------------------------------|-----------------------------------------------------------------------|----------------------------------------------------------------------------------------------------|
| Relationship name:                                |                                       | Selected Relationship:        |                                                                       |                                                                                                    |
| FK_ENORKASH_PELATES Primary key table: PELATES KP | Foreign key table:<br>ENOIKIASH<br>KP | FR <u>EFNOIDIASH_PELATES'</u> | Editing properties for new<br>Specification' property ne<br>accepted. | relationship. The 'Tables And Columns<br>eds to be filled in before the new relationship will be<br>n Creati Ves<br>specific.<br>n Ves |
|                                                   |                                       |                               | Enforce Foreign Key C     INSERT And UPDATE                           | onstrair Yes<br>inecifici                                                                                                    |
|                                                   |                                       |                               | ▲ Identity                                                            |                                                                                                    |
|                                                   |                                       |                               | (Name)<br>Description                                                 | FK_ENOIKIASH_PELATES                                                                                                    |
|                                                   | OK Cancel                             |                               |                                                                       | OK Cancel                                                                                                    |

Δ) Το αποτέλεσμα των συσχετισμών. (Τελικό Διάγραμμα)

#### 3η Εργαστηριακή Άσκηση

| EI | LATES *      |   |     | EN  | OIKIASH *        | AY    | TOKINITA *         |   |
|----|--------------|---|-----|-----|------------------|-------|--------------------|---|
| 8  | KP           | - |     | 8   | KEN              | 18    | KA                 |   |
|    | EPITHETO     |   |     |     | КР               |       | MARKA              | ٦ |
|    | ONOMA        |   |     |     | KA               | <br>- | MONTELO            |   |
|    | ON_PATROS    |   |     |     | HM_ENOIKIASHS    |       | AR_KYKLOFORIAS     |   |
|    | HM_GENNISIS  |   |     |     | HM_EPISTROFHS    |       | THESIS             |   |
|    | ODOS         |   |     |     | POSO_PLHROMHS    |       | PORTES             |   |
|    | AR           | E | 5   |     | PERIGRAFH_ZHMIAS |       | XROMA              |   |
|    | тк           | 1 |     |     | XREOSH_ZHMIAS    |       | TIMH_ENOKIASIS     |   |
|    | POLH         |   |     |     | TELIKO_POSO      |       | TYPOS_KAYSIMOY     |   |
|    | AFM          |   |     | Las |                  |       | HMEROM_KYKLOFORIAS |   |
|    | DOY          |   |     |     |                  |       |                    |   |
|    | THL_ERGASIAS |   |     |     |                  |       |                    |   |
|    | KINHTO       |   |     |     |                  |       |                    |   |
|    | THL_SPITIOY  |   |     |     |                  |       |                    |   |
|    | SXOLIA       |   | 5.5 |     |                  |       |                    |   |

# E) Τέλος αποθηκεύουμε το διάγραμμα με το default όνομα Diagram\_0 Καταχώρηση Εγγραφών στους πίνακες :

# <u>Πίνακας PELATES</u>

|   | KP | EPITHETO      | ONOMA     | ON_PATROS | HM_GENNISIS         | ODOS      | AR  | TK    | POLH        | AFM       |
|---|----|---------------|-----------|-----------|---------------------|-----------|-----|-------|-------------|-----------|
| 1 | 1  | Γεωργίου      | Απόστολος | Ιωάννης   | 1999-01-01 00:00:00 | ΔΕΛΦΩΝ    | 23  | 62100 | ΣΕΡΡΕΣ      | 34455678  |
| 2 | 2  | Παπαδόπουλος  | Γεώργιος  | Δημήτριος | 1966-02-01 00:00:00 | BENIZEAOY | 45  | 62100 | ΣΕΡΡΕΣ      | 54378922  |
| 3 | 3  | Μιχαηλίδης    | Αντώνιος  | Βασίλειος | 1998-07-06 00:00:00 | EPMOY     | 12  | 23456 | AGHNA       | 67846445  |
| 4 | 4  | Καραλής       | Ανδρέας   | Ιωάννης   | 1979-04-03 00:00:00 | τειμισκή  | 67  | 45567 | ΘΕΣΣΑΛΟΝΙΚΗ | 53739292  |
| 5 | 5  | Τριανταφύλλου | Γρηγόριος | Νικόλαος  | 1995-05-05 00:00:00 | ΔΩΔΩΝΗΣ   | 123 | 65100 | ΙΩΑΝΝΙΝΑ    | 189378737 |

Συνέχεια πίνακα...

| 0.001         |              | 100 UTO    | THE ODITION | 01/01/14    |
|---------------|--------------|------------|-------------|-------------|
| DOY           | THL_ERGASIAS | KINHTO     | THE_SPITIOY | SXOLIA      |
| Α ΣΕΡΡΩΝ      | 2321045678   | 6947898989 | 2321056156  | ΠΡΟΣΕΚΤΙΚΟΣ |
| Β ΣΕΡΡΩΝ      | 2321034567   | 6947676767 | 2321045456  | ΑΣΤΑΤΟΣ     |
| ΣΤ ΑΘΗΝΩΝ     | 2103438438   | 6732212121 | 2102324455  | ΕΠΙΚΙΝΔΥΝΟΣ |
| ΦΑΕ ΘΕΣ/ΝΙΚΗΣ | 2310937473   | 6946343434 | 2310473476  | ΠΡΟΣΕΚΤΙΚΟΣ |
| Α ΙΩΑΝΝΙΝΩΝ   | 2651083748   | 6978318976 | 2651045354  | ΑΠΑΡΑΔΕΚΤΟΣ |

#### <u>Πίνακας ΑΥΤΟΚΙΝΙΤΑ</u>

| KA | MARKA      | MONTELO | AR_KYKLOFOR | THESIS | PORTES | XROMA   |
|----|------------|---------|-------------|--------|--------|---------|
| 1  | FIAT       | STILO   | 43567       | 5      | 5      | KOKKINO |
| 2  | OPEL       | CORSA   | 32456       | 5      | 5      | ΛΕΥΚΟ   |
| 3  | MERCEDES   | SLK     | 45677       | 2      | 2      | ΑΣΗΜΙ   |
| 4  | VW         | GOLF    | 32134       | 5      | 3      | ΜΠΛΕ    |
| 5  | ALFA ROMEO | 156     | 89890       | 5      | 5      | KOKKINO |

Συνέχεια πίνακα...

| TIMH_ENOIKI | TYPOS_KAYSI | HMEROM_KY       | XILIOMETRA |
|-------------|-------------|-----------------|------------|
| 20          | BENZINH     | 2004-01-01 00:0 | 56000      |
| 18          | BENZINH     | 2000-05-01 00:0 | 87000      |
| 70          | BENZINH     | 2006-06-01 00:0 | 12000      |
| 35          | ΠΕΤΡΕΛΑΙΟ   | 2003-02-01 00:0 | 120000     |
| 45          | BENZINH     | 2001-03-01 00:0 | 112000     |

#### <u>Πίνακας ENOIKIASH</u>

| KEN | KP | KA | HM_ENOIKIASHS       | HM_EPISTROFHS       | POSO_PLHROMHS | PERIGRAFH_ZHMIAS     | XREOSH_ZHMIAS | TELIKO_POSO |
|-----|----|----|---------------------|---------------------|---------------|----------------------|---------------|-------------|
| 1   | 1  | 1  | 2007-07-07 00:00:00 | 2007-07-17 00:00:00 | 200           | NULL                 | 0             | 200         |
| 2   | 2  | 5  | 2007-08-21 00:00:00 | 2007-08-25 00:00:00 | 225           | NULL                 | 0             | 225         |
| 3   | 2  | 3  | 2007-09-20 00:00:00 | 2007-09-25 00:00:00 | 420           | NULL                 | 0             | 420         |
| 4   | 3  | 1  | 2007-10-01 00:00:00 | 2007-10-02 00:00:00 | 20            | ΛΑΣΤΙΧΟ ΕΜΠΡΟΣ ΔΕΞΙΑ | 20            | 40          |
| 5   | 4  | 1  | 2007-10-03 00:00:00 | 2007-10-13 00:00:00 | 200           | NULL                 | 0             | 200         |
| 6   | 5  | 2  | 2007-10-01 00:00:00 | 2007-10-10 00:00:00 | 180           | NULL                 | 0             | 180         |

#### Δημιουργία Πινάκων με ερωτήματα :

# <u>Δημιουργία και εισαγωγή δεδομένων στον πίνακα</u> <u>ΑΥΤΟΚΙΝΙΤΑ</u>

```
CREATE TABLE AYTOKINITA2(

KA int IDENTITY(1,1) NOT NULL,

MARKA varchar(50) NULL,

MONTELO varchar(50) NULL,

AR_KYKLOFORIAS varchar(50) NULL,

THESIS int NULL,

PORTES int NULL,

XROMA varchar(50) NULL,

TIMH_ENOIKIASIS real NULL,

TYPOS_KAYSIMOY varchar(50) NULL,

HMEROM_KYKLOFORIAS smalldatetime NULL,

XILIOMETRA int NULL,

FOTO varchar(250) NULL,

CONSTRAINT PK AYTOKINITA PRIMARY KEY (KA) )
```

```
INSERT INTO AYTOKINITA VALUES (1, 'FIAT', 'STILO', '43567', 5,
5, 'KOKKINO', 220, 'BENZINH', CAST(0x94610000 AS
SmallDateTime), 56000)
```

```
INSERT INTO [dbo].[AYTOKINITA] ([KA], [MARKA], [MONTELO],
[AR_KYKLOFORIAS], [THESIS], [PORTES], [XROMA],
[TIMH_ENOIKIASIS], [TYPOS_KAYSIMOY], [HMEROM_KYKLOFORIAS],
[XILIOMETRA]) VALUES (2, 'OPEL', 'CORSA', '32456', 5, 5,
'AEYKO', 198, 'BENZINH', CAST(0x8F250000 AS SmallDateTime),
87000)
```

3η Εργαστηριακή Άσκηση

INSERT INTO [dbo].[AYTOKINITA] ([KA], [MARKA], [MONTELO], [AR\_KYKLOFORIAS], [THESIS], [PORTES], [XROMA], [TIMH\_ENOIKIASIS], [TYPOS\_KAYSIMOY], [HMEROM\_KYKLOFORIAS], [XILIOMETRA]) VALUES (3, 'MERCEDES', 'SLK', '45677', 2, 2, 'AEHMI', 770, 'BENZINH', CAST(0x97D30000 AS SmallDateTime), 12000)

INSERT INTO [dbo].[AYTOKINITA] ([KA], [MARKA], [MONTELO], [AR\_KYKLOFORIAS], [THESIS], [PORTES], [XROMA], [TIMH\_ENOIKIASIS], [TYPOS\_KAYSIMOY], [HMEROM\_KYKLOFORIAS], [XILIOMETRA]) VALUES (4, 'VW', 'GOLF', '32134', 5, 3, 'MIIKAE', 385, 'IETPEAAIO', CAST(0x93130000 AS SmallDateTime), 120000)

INSERT INTO [dbo].[AYTOKINITA] ([KA], [MARKA], [MONTELO], [AR\_KYKLOFORIAS], [THESIS], [PORTES], [XROMA], [TIMH\_ENOIKIASIS], [TYPOS\_KAYSIMOY], [HMEROM\_KYKLOFORIAS], [XILIOMETRA]) VALUES (5, 'ALFA ROMEO', '156', '89890', 5, 5, 'KOKKINO', 495, 'BENZINH', CAST(0x90550000 AS SmallDateTime), 112000)

# • Δημιουργία και εισαγωγή δεδομένων στον πίνακα PELATES

CREATE TABLE PELATES(

KP int IDENTITY(1,1) NOT NULL, EPITHETO varchar(50) NULL, ONOMA varchar(50) NULL, ON PATROS varchar(50) NULL, HM GENNISIS smalldatetime NULL. ODOS varchar(50) NULL, AR varchar(50) NULL, TK varchar(50) NULL, POLH varchar(50) NULL, AFM varchar(50) NULL, DOY varchar(50) NULL, THL\_ERGASIAS varchar(50) NULL, KINHTO varchar(50) NULL, THL SPITIOY varchar(50) NULL, SXOLIA varchar(50) NULL, CONSTRAINT PK\_PELATES PRIMARY KEY (KP))

INSERT INTO PELATES (KP, EPITHETO, ONOMA, ON\_PATROS, HM\_GENNISIS, ODOS, AR, TK, POLH, AFM, DOY, THL\_ERGASIAS, KINHTO, THL\_SPITIOY, SXOLIA) VALUES (1, 'Γεωργίου', 'Απόστολος', 'Ιωάννης', CAST(0x8D3F0000 AS SmallDateTime), 'ΔΕΛΦΩΝ', '23', '62100', 'ΣΕΡΡΕΣ', '34455678', 'Α ΣΕΡΡΩΝ', '2321045678', '6947898989', '2321056156', 'ΠΡΟΣΕΚΤΙΚΟΣ') INSERT INTO PELATES

(KP, EPITHETO, ONOMA, ON\_PATROS, HM\_GENNISIS, ODOS, AR, TK, POLH, AFM, DOY, THL\_ERGASIAS, KINHTO, THL\_SPITIOY, SXOLIA)

VALUES (2, 'Παπαδόπουλος', 'Γεώργιος', 'Δημήτριος', CAST(0x5E490000 AS SmallDateTime), 'BENIZEΛΟΥ', '45', '62100', 'ΣΕΡΡΕΣ', '54378922', 'Β ΣΕΡΡΩΝ', '2321034567', '6947676767', '2321045456', 'ΑΣΤΑΤΟΣ')

INSERT INTO PELATES
(KP, EPITHETO, ONOMA, ON\_PATROS, HM\_GENNISIS, ODOS, AR, TK, POLH, AFM, DOY,
THL\_ERGASIAS, KINHTO, THL\_SPITIOY, SXOLIA)
VALUES (1002, 'Mιχαηλίδης', 'Aντώνιος', 'Bασίλειος', CAST(0x8C8C0000 AS
SmallDateTime), 'EPMOY', '12', '23456', 'AOHNA', '67846445', 'ΣΤ ΑΟΗΝΩΝ',
'2103438438', '6732212121', '2102324455', 'ΕΠΙΚΙΝΔΥΝΟΣ')

INSERT INTO PELATES
(KP, EPITHETO, ONOMA, ON\_PATROS, HM\_GENNISIS, ODOS, AR, TK, POLH, AFM, DOY,
THL\_ERGASIAS, KINHTO, THL\_SPITIOY, SXOLIA)
VALUES (1003, 'Kαραλής', 'Aνδρέας', 'Iωάννης', CAST(0x71120000 AS
SmallDateTime), 'TΣΙΜΙΣΚΗ', '67', '45567', '0ΕΣΣΑΛΟΝΙΚΗ', '53739292', 'ΦΑΕ
0ΕΣ/ΝΙΚΗΣ', '2310937473', '6946343434', '2310473476', 'ΠΡΟΣΕΚΤΙΚΟΣ')

INSERT INTO PELATES
(KP, EPITHETO, ONOMA, ON\_PATROS, HM\_GENNISIS, ODOS, AR, TK, POLH, AFM, DOY,
THL\_ERGASIAS, KINHTO, THL\_SPITIOY, SXOLIA)
VALUES (1004, 'Tpιανταφύλλου', 'Γρηγόριος', 'Νικόλαος', CAST(0x88060000 AS
SmallDateTime), 'ΔΩΔΩΝΗΣ', '123', '65100', 'ΙΩΑΝΝΙΝΑ', '189378737', 'A
IΩΑΝΝΙΝΩΝ', '2651083748', '6978318976', '2651045354', 'ΑΠΑΡΑΔΕΚΤΟΣ')

#### • Δημιουργία και εισαγωγή δεδομένων στον πίνακα ENOIKIASH

CREATE TABLE ENOIKIASH( KEN int IDENTITY(1,1) NOT NULL, KP int NULL, HM\_ENOIKIASHS smalldatetime NULL, HM\_EPISTROFHS smalldatetime NULL, POSO\_PLHROMHS real NULL, PERIGRAFH\_ZHMIAS nvarchar(50) NULL, XREOSH\_ZHMIAS real NULL, TELIKO\_POSO real NULL, CONSTRAINT PK ENOIKIASH PRIMARY KEY (KEN) )

INSERT INTO ENOIKIASH
(KEN, KP, KA, HM\_ENOIKIASHS, HM\_EPISTROFHS, POSO\_PLHROMHS, PERIGRAFH\_ZHMIAS,
XREOSH\_ZHMIAS, TELIKO\_POSO)
VALUES (1, 1, 1, CAST(0x99640000 AS SmallDateTime), CAST(0x996E0000 AS
SmallDateTime), 200, NULL, 0, 200)

INSERT INTO ENOIKIASH (KEN, KP, KA, HM\_ENOIKIASHS, HM\_EPISTROFHS, POSO\_PLHROMHS, PERIGRAFH\_ZHMIAS, XREOSH\_ZHMIAS, TELIKO\_POSO) VALUES (2, 2, 1007, CAST(0x99910000 AS SmallDateTime), CAST(0x99950000 AS SmallDateTime), 225, NULL, 0, 225)

INSERT INTO ENOIKIASH
(KEN, KP, KA, HM\_ENOIKIASHS, HM\_EPISTROFHS, POSO\_PLHROMHS, PERIGRAFH\_ZHMIAS,
XREOSH\_ZHMIAS, TELIKO\_POSO)
VALUES (3, 2, 1005, CAST(0x99AF0000 AS SmallDateTime), CAST(0x99B40000 AS
SmallDateTime), 420, NULL, 0, 420)

INSERT INTO ENOIKIASH
(KEN, KP, KA, HM\_ENOIKIASHS, HM\_EPISTROFHS, POSO\_PLHROMHS, PERIGRAFH\_ZHMIAS,
XREOSH\_ZHMIAS, TELIKO\_POSO)

VALUES (4, 1002, 1, CAST(0x99BA0000 AS SmallDateTime), CAST(0x99BB0000 AS SmallDateTime), 20, 'AATIXO EMΠΡΟΣ ΔΕΞΙΑ', 20, 40) **INSERT INTO ENOIKIASH** (KEN, KP, KA, HM\_ENOIKIASHS, HM\_EPISTROFHS, POSO\_PLHROMHS, PERIGRAFH ZHMIAS, XREOSH ZHMIAS, TELIKO POSO) VALUES (5, 1003, 1, CAST(0x99BC0000 AS SmallDateTime), CAST(0x99C60000 AS SmallDateTime), 200, NULL, 0, 200) **INSERT INTO ENOIKIASH** (KEN, KP, KA, HM\_ENOIKIASHS, HM\_EPISTROFHS, POSO\_PLHROMHS, PERIGRAFH ZHMIAS, XREOSH ZHMIAS, TELIKO POSO) VALUES (6, 1004, 1004, CAST(0x99BA0000 AS SmallDateTime), CAST(0x99C30000 AS SmallDateTime), 180, NULL, 0, 180) SET IDENTITY INSERT INTO ENOIKIASH OFF CONSTRAINT FK\_ENOIKIASH\_AYTOKINITA ALTER TABLE ENOIKIASH WITH CHECK ADD FOREIGN KEY(KA) **REFERENCES** AYTOKINITA (KA) GO ALTER TABLE ENOIKIASH CHECK CONSTRAINT FK ENOIKIASH AYTOKINITA GO ALTER TABLE ENOIKIASH WITH CHECK ADD CONSTRAINT FK\_ENOIKIASH\_PELATES FOREIGN KEY(KP) **REFERENCES** PELATES (KP) GO ALTER TABLE ENOIKIASH CHECK CONSTRAINT FK ENOIKIASH PELATES GO

#### Δημιουργία Βάσης Δεδομένων από Sql Script :

- 1. Καταρχήν θα πρέπει να δημιουργηθεί μια Νέα κενή Βάση Δεδομένων με όνομα ΕΝΟΙΚΙΑSΕΙS\_ΑΥΤΟΚΙΝΗΤΟΝ\_ΑΕΜ (όπου ΑΕΜ το ΑΕΜ σας)
- 2. Δεξί κλικ πάνω στο όνομα της νέα ΒΔ και επιλέγουμε New Query

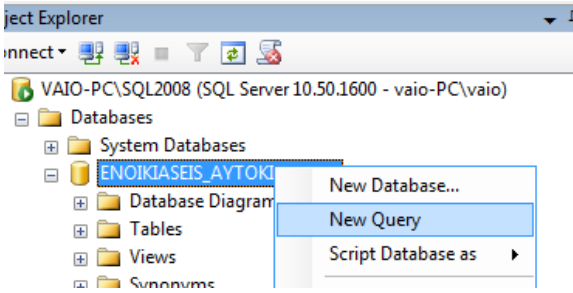

3. Αντιγράφουμε όλον τον κώδικα sql μέσα από το SqlScript και κάνουμε επικόλληση μέσα στο νέο Query του SqlServer. Στη συνέχεια εκτελούμε το ερώτημα (πιέζοντας κλικ στο !)και δημιουργείται η ΒΔ με τους πίνακες και τα δεδομένα.

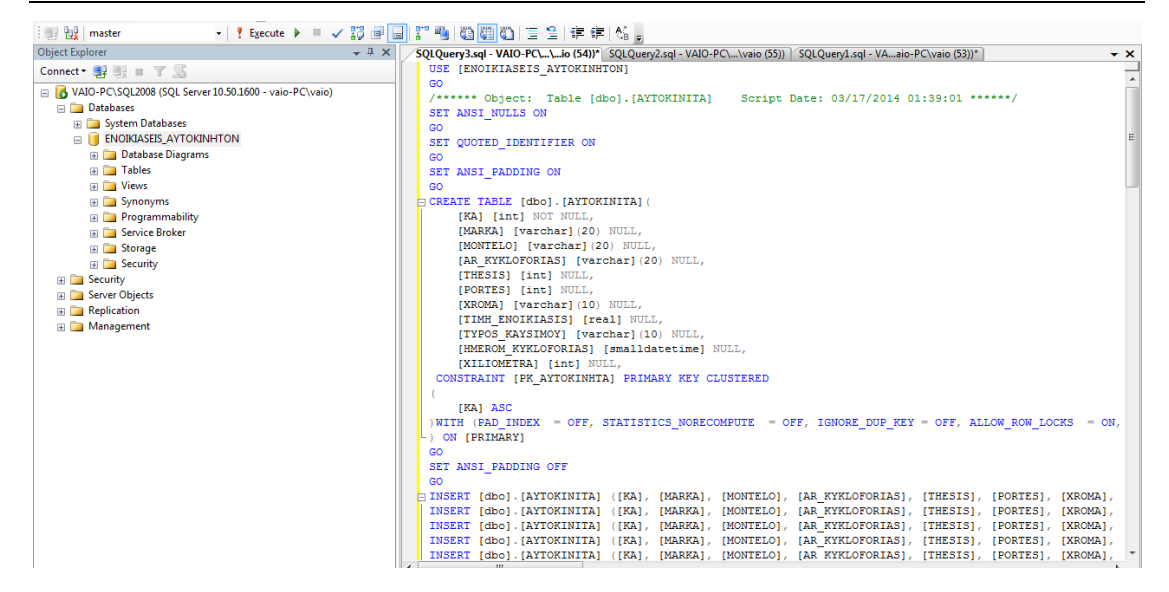

# Δημιουργία Όψεων :

- 1. Να εμφανιστεί αναλυτικά το ιστορικό των ενοικιάσεων των πελατών.
- 2. Να εμφανιστούν τα αυτοκίνητα που δεν έχουν ενοικιαστεί ποτέ.
- 3. Να προβληθούν τα στοιχεία του κάθε πελάτη με το συνολικό ποσό που πλήρωσε.
- 4. Να προβληθούν τα στοιχεία πελάτη με το μέγιστο συνολικό ποσό.

5. Να εμφανιστεί το ποσοστό των ενοικιάσεων κατά το οποίο συνέβη ζημιά σε ενοικιαζόμενο όχημα.

#### Απαντήσεις Όψεων

1. CREATE VIEW ISTORIKO\_ENOIKIASEON AS(SELECT AYTOKINITA.MARKA, AYTOKINITA.MONTELO, ENOIKIASH.KP,ENOIKIASH.KA,ENOIKIASH.HM\_ENOIKIASHS, ENOIKIASH.HM\_EPISTROFHS, ENOIKIASH.POSO\_PLHROMHS, ENOIKIASH.PERIGRAFH\_ZHMIAS,ENOIKIASH.XREOSH\_ZHMIAS, ENOIKIASH.TELIKO\_POSO FROM AYTOKINITA INNER JOIN ENOIKIASH ON AYTOKINITA.KA = ENOIKIASH.KA INNER JOIN PELATES ON ENOIKIASH.KP = PELATES.KP)

2. CREATE VIEW KSENOIKIASTA AS(SELECT \* FROM AYTOKINITA WHERE (KA NOT IN (SELECT KA FROM ENOIKIASH)))

3. CREATE VIEW SINOLIKO\_POSO AS(SELECT ENOIKIASH.KP, SUM(dbo.ENOIKIASH.TELIKO\_POSO) AS TZIROS FROM ENOIKIASH INNER JOIN PELATES ON ENOIKIASH.KP = PELATES.KP GROUP BY ENOIKIASH.KP)

4. CREATE VIEW MEGISTO\_POSO\_PELATH AS(SELECT PELATES.EPITHETO,

```
PELATES.ONOMA, PELATES.KINHTO, PELATES.POLH,
SINOLIKO_POSO.TZIROS
FROM SINOLIKO_POSO INNER JOIN
PELATES ON SINOLIKO_POSO.KP = PELATES.KP
WHERE (SINOLIKO_POSO.TZIROS =
(SELECT MAX(TZIROS)
FROM SINOLIKO_POSO)))
5. CREATE VIEW POSOSTO AS(
SELECT CAST(COUNT(PERIGRAFH_ZHMIAS) * 100 / COUNT(KEN) AS
varchar(5)) + <sup>c</sup> %' AS POSOSTO
FROM ENOIKIASH
)
```

# Ερωτήματα εμπέδωσης :

1. Δημιουργήστε μια όψη με τίτλο «V6» όπου θα εμφανίζονται η MARKA, το MONTELO, το επώνυμο και όνομα του πελάτη και η ημερομηνία γέννησης ταξινομημένα αλφαβητικά κατά επώνυμο.

2. Δημιουργήστε μια όψη με τίτλο ≪V7≫ όπου θα εμφανίζονται η μάρκα του αυτοκινήτου και το σύνολο των αυτοκινήτων που υπάρχουν στην βάση για την κάθε μάρκα. Χρησιμοποιήστε το γραφικό περιβάλλον δημιουργίας ερωτημάτων που παρέχει ο SQL Server.

#### Δημιουργία Backup :

Δημιουργούμε αντίγραφο ασφαλείας με όνομα ENOIKIASEIS AYTOKINHTON EPITHETO backup

| 📙 Back Up Database - ENOIKIA | SEIS_AYTOKINHTON_TEISERRON       | -              | _            |                 |              |
|------------------------------|----------------------------------|----------------|--------------|-----------------|--------------|
| Select a page                | Script 🔻 🎼 Help                  |                |              |                 |              |
| Uptions                      | Source                           |                |              |                 |              |
|                              | Becover model:                   |                |              | ATTORINH        | TON_TEISER V |
|                              | Backup type:                     |                | Full         |                 |              |
|                              | Copy-only Backup                 |                |              |                 |              |
|                              | Backup component:                |                |              |                 |              |
|                              | Oatabase                         |                |              |                 |              |
|                              | Files and filegroups:            |                |              |                 |              |
|                              | Backup set<br>Name:              | ASEIS_AYTOK    | INHTON_TEISE | RRON_back       | kup          |
|                              | Description:                     |                |              |                 |              |
|                              | Backup set will expire:          |                |              |                 |              |
| Connection                   | After:                           | 0              | -            | days            |              |
| Server:<br>A-02              | On:<br>Destination               | 20/ 2/2014     |              |                 |              |
| Connection:                  | Back up to:                      | Dįsk           | C            | ) Ta <u>p</u> e |              |
| View connection properties   | C:\Program Files\Microsoft SQL S | erver\MSSQL11. | .MSSQLSERVER | MSSQL\E         | A <u>d</u> d |
| Progress                     | <                                |                |              | •               | Remove       |
| Ready                        |                                  |                |              |                 | Contents     |
|                              |                                  |                |              | ОК              | Cancel       |

# Δημιουργία Αντιγράφου Ασφαλείας με Χρονοπρογραμματισμό :

Έστω ότι θέλουμε να προγραμματίσουμε αυτόματα τη δημιουργία αντιγράφου ασφαλείας κάθε Τετάρτη στις 22:00. Αρκεί να ακολουθήσουμε την εξής διαδικασία:

Εκτελούμε τα 3 queries παρακάτω:

```
    EXEC SP_CONFIGURE 'Agent XPs'
    EXEC SP_CONFIGURE 'show advanced options',1
GO
RECONFIGURE
GO
EXEC SP_CONFIGURE 'show advanced options'
    EXEC SP_CONFIGURE 'Agent XPs',1
GO
RECONFIGURE
```

Στη συνέχεια πάμε Maintenance Plans ->Maintenance Plan Wizard...

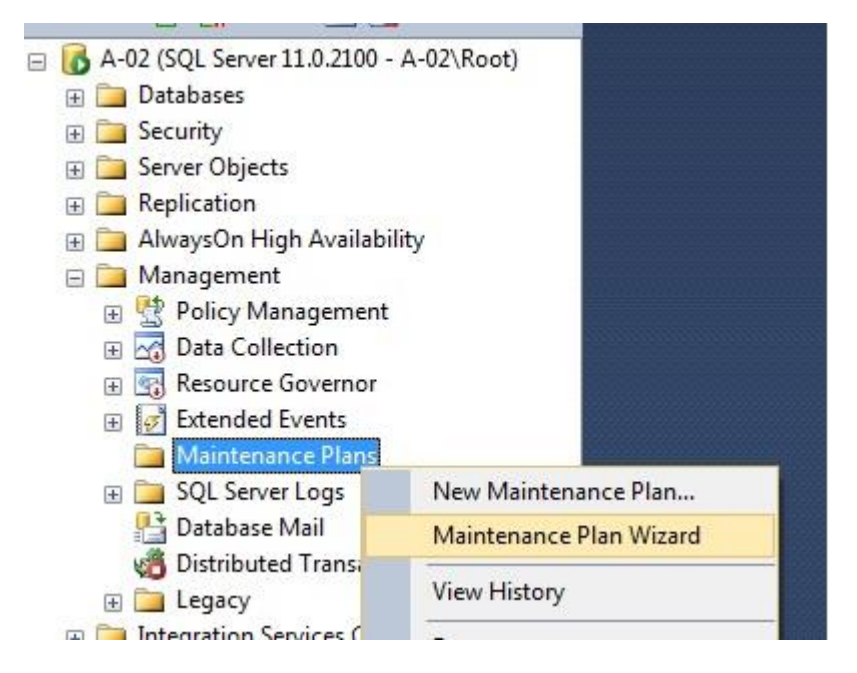

Πατάμε Next. Στο επόμενο παράθυρο πατάμε Change για να ρυθμίσουμε το Maintenance Plan

| How do you want                                                                  | to schedule your maintenance tasks?                      |        |
|----------------------------------------------------------------------------------|----------------------------------------------------------|--------|
| Na <u>m</u> e:<br>Description:                                                   | MaintenancePlan                                          |        |
| <u>R</u> un as:                                                                  | SQL Server Agent service account                         | •      |
| <ul> <li>Separate schedu</li> <li>Single schedule f</li> <li>chedule:</li> </ul> | iles for each task<br>for the entire plan or no schedule |        |
| ot scheduled (On Der                                                             | mand)                                                    | Change |

Το επόμενο παράθυρο μας δίνει την δυνατότητα να ορίσουμε ακριβή στοιχεία για το πότε θα τρέχει το Maintenance Plan. Για να εκτελείτε κάθε Τετάρτη 10:00 μμ πρέπει να επιλέξουμε αυτές τις ρυθμίσεις.

| I New Job Schedule      |                                                                                             |   |
|-------------------------|---------------------------------------------------------------------------------------------|---|
| <u>N</u> ame:           | MaintenancePlan Jobs in Schedule                                                            |   |
| Schedule type:          | Recurring 🗸 🗸 Reabled                                                                       |   |
| One-time occurrence     |                                                                                             |   |
| <u>D</u> ate:           | <u>21/ 2/2014 + Ţime: /:36:40 µµ 🚔</u>                                                      |   |
| Frequency               |                                                                                             | - |
| O <u>c</u> curs:        | Weekly                                                                                      |   |
| Recurs every:           | 1 week(s) on                                                                                |   |
|                         | 🕅 Monday 🛛 🕅 Monday 🕅 Saturday                                                              |   |
|                         | 🔲 <u>I</u> uesday 📄 T <u>h</u> ursday 📄 Sunday                                              |   |
| Daily frequency         |                                                                                             | - |
| Occurs once <u>at</u> : | 10:00:00 μци 🔄                                                                              |   |
| Occurs every:           | 1 hour(s) ▼ Starting at: 12:00:00 nµ                                                        |   |
|                         | Ending at: 11:59:59 μμ                                                                      |   |
| Duration                |                                                                                             | - |
| Start <u>d</u> ate:     | 21/ 2/2014 🔍 🔿 End date: 21/ 2/2014 🔍                                                       |   |
|                         | No end date:                                                                                |   |
| Summary                 |                                                                                             |   |
| Description:            | Occurs every week on Wednesday at 10:00:00 µµ. Schedule will be used starting on 21/2/2014. |   |
|                         |                                                                                             |   |
|                         | OK Cancel Help                                                                              |   |

Αφήνουμε το default όνομα Maintenance Plan και πατάμε Next. Επιλέγουμε **Backup Database (Full)** 

|                              |                  |               |                 |              | 1           |
|------------------------------|------------------|---------------|-----------------|--------------|-------------|
| Select one or more maintenan | ce tasks:        |               |                 |              |             |
| Check Database Integrity     | 38               |               |                 |              |             |
| Shrink Database              |                  |               |                 |              |             |
| Reorganize Index             |                  |               |                 |              |             |
| Rebuild Index                |                  |               |                 |              |             |
| Update Statistics            |                  |               |                 |              |             |
| Even up History              | at lab           |               |                 |              |             |
| Back Up Database (Full)      | 11 300           |               |                 |              |             |
| Back Up Database (Diffe      | rential)         |               |                 |              |             |
| Back Up Database (Tran       | saction Log)     |               |                 |              |             |
| Maintenance Cleanup Ta       | sk               |               |                 |              |             |
|                              |                  |               |                 |              |             |
|                              |                  |               |                 |              |             |
|                              | /F ID / 1 I      |               | <b>T</b> 11     | 1.1.1        | t e e       |
| files or tapes and over      | (Full) task allo | ws you to spe | city the source | databases, ( | destination |
| mos or tapos, and overv      | nico optiona io  | a rai backup  | 200 C           |              |             |

και πατάμε Next -> Next.

Επιλέγουμε ποια Βάση δεδομένων να συμπεριλάβουμε στο Backup Plan.

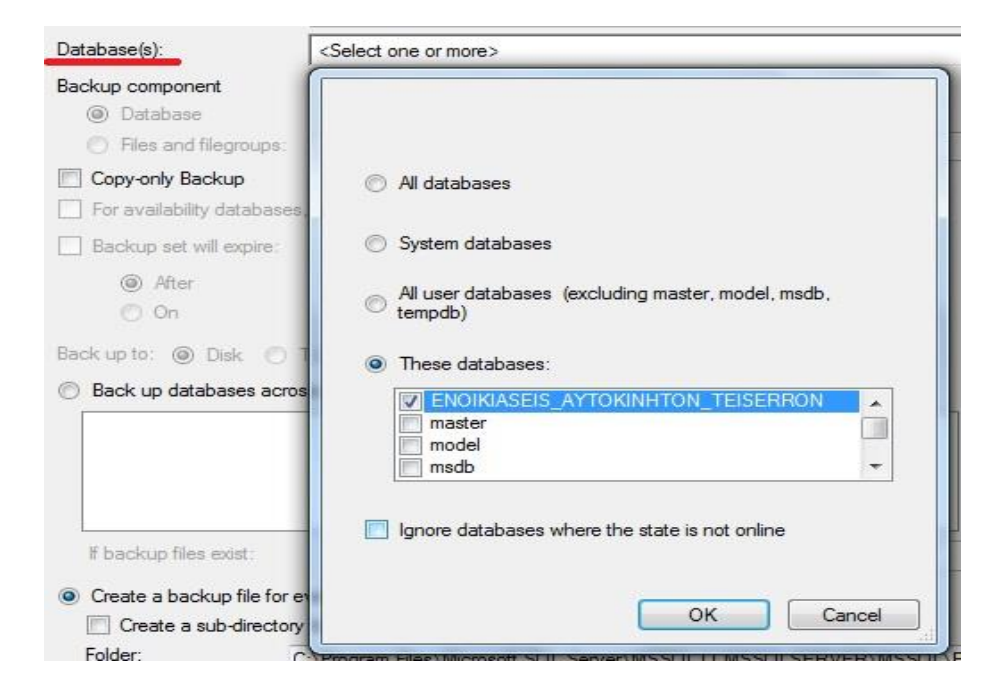

Πατάμε Next -> Next -> Finish, και περιμένουμε να τελειώσει η διαδικασία.

| 0   | Success                               | 55 | Total<br>Success | 0  | Error<br>Warning |
|-----|---------------------------------------|----|------------------|----|------------------|
| eta | ils:                                  |    |                  |    |                  |
|     | Action                                | Ş  | Status           | Me | ssage            |
| 0   | Creating maintenance plan "Maintenanc | 1  | Success          |    |                  |
| 0   | Adding tasks to the maintenance plan  |    | Success          |    |                  |
| 0   | Adding scheduling options             | 3  | Success          |    |                  |
| 0   | Adding reporting options              |    | Success          |    |                  |
| 0   | Saving maintenance plan "Maintenance  |    | Success          |    |                  |
|     |                                       |    | Stop             |    | Report T         |

Τέλος πατάμε Close. Το Maintenance Plan έχει ολοκληρωθεί.

# Εξαγωγή Βάσης Δεδομένων σε Scripts

Η διαδικασία που ακολουθείται είναι η εξής : Δεξί κλικ στην Βάση->Tasks->Generate Scripts...

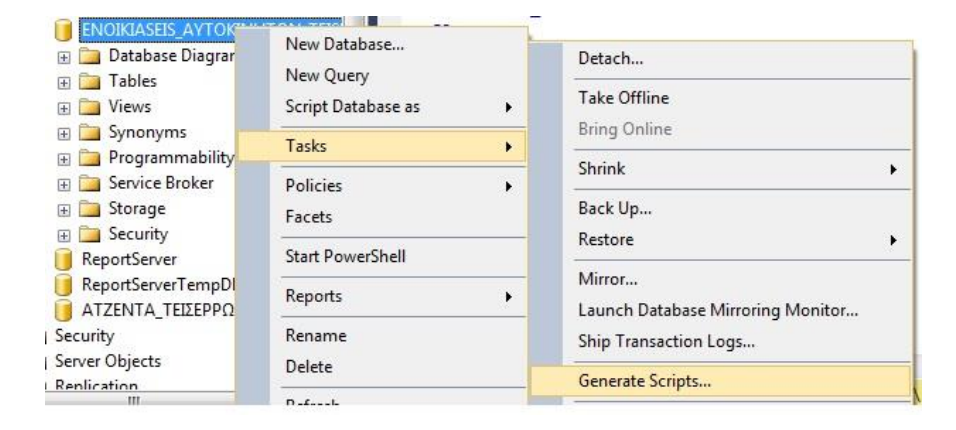

Next -> Επιλέγουμε Tables, πατάμε Next

#### 3η Εργαστηριακή Άσκηση

#### Εργαστηριακές Ασκήσεις «Βάσεις Δεδομένων ΙΙ»

| Generate and Publish Scripts | the second second second second second second second second second second second second second second second se |              |
|------------------------------|----------------------------------------------------------------------------------------------------|--------------|
| Choose Objects               |                                                                                                    |              |
| Introduction                 |                                                                                                    | 🥑 Help       |
| Choose Objects               | Select the database objects to script.                                                                          |              |
| Set Scripting Options        |                                                                                                    |              |
| Summary                      | Script entire database and all database objects                                                                 |              |
| ore or runni Jopa            | Select Al.                                                                                                    |              |
|                              | < Brevious Next >                                                                                               | Brish Cancel |

# Επιλέγουμε <mark>Advanced</mark>

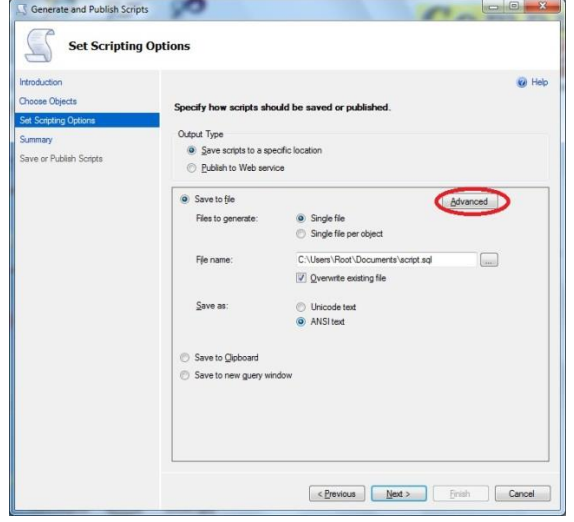

και αλλάζουμε το Types of data to script σε Schema and Data. Πατάμε Next->Next

|   | Script for Server Version                    | SQL Server 2012          | 1 |
|---|----------------------------------------------|--------------------------|---|
|   | Script for the database engine type          | Stand-alone instance     |   |
|   | Script Logins                                | False                    |   |
|   | Script Object-Level Permissions              | False                    |   |
|   | Script Owner                                 | False                    |   |
|   | Script Statistics                            | Do not script statistics |   |
|   | Script USE DATABASE                          | True                     |   |
|   | Types of data to script                      | Schema and data          | • |
| 4 | Table/View Options                           |                          | - |
|   | Script Change Tracking                       | False                    |   |
|   | Script Check Constraints                     | True                     | _ |
|   | Script Data Compression Options              | False                    |   |
|   | Script Foreign Keys                          | True                     |   |
| y | Script Foreign Keys<br>pes of data to script | True                     |   |

| Generate and Publish Scrip                              | ish Scripts                                                           |             |
|---------------------------------------------------------|-----------------------------------------------------------------------|-------------|
| Introduction<br>Choose Objects<br>Set Scripting Options | Saving or publishing scripts.                                         | 🕢 Help      |
| Summary                                                 | Action                                                                | Result      |
| Save or Publish Scripts                                 | Getting the list of objects from 'ENOIKIASEIS_AYTOKINHTON_TEISERRON'. | Success     |
|                                                         | Preparing dbo.AYTOKINITA                                              | Success     |
|                                                         | Preparing dbo.ENOIKIASH                                               | Success     |
|                                                         | Preparing dbo.PELATES                                                 | Success     |
|                                                         | Save to file                                                          | Success     |
|                                                         |                                                                       | Save Report |
|                                                         | < Previous Next > Finish                                              | Cancel      |

και περιμένουμε να τελειώσουν οι εργασίες.

# System Administration Authorization for Users

In SQL Server Management Studio do the following:

- 1. Right Click on your database, choose properties
- 2. Go to the Options Page
- 3. In the Drop down at right labeled "Compatibility Level" choose "SQL Server 2005(90)" 3-1. choose "SQL Server 2008" if you receive a comparability error.
- 4. Go to the Files Page
- 5. Enter "sa" in the owner textbox. 5-1 or click on the ellipses(...) and choose a rightful owner.
- 6. Hit OK

after doing this, You will now be able to access the Database Diagrams.

|                                    | Step                     | 1                            |   |  |  |  |  |
|------------------------------------|--------------------------|------------------------------|---|--|--|--|--|
| Select a page                      | 🔄 Script 🝷 🖍 Help        |                              |   |  |  |  |  |
| Files<br>Filegroups                | Collation:               | SQL_Latin1_General_CP1_CI_AS | ~ |  |  |  |  |
| Tracking                           | Recovery model:          | Full                         | ~ |  |  |  |  |
| Permissions                        | Compatibility level:     | SQL Server 2005 (90)         | ~ |  |  |  |  |
| Step 2                             |                          |                              |   |  |  |  |  |
| General                            | ∑Script ▼ 🚺 Help         |                              |   |  |  |  |  |
| Files<br>Filegroups                | Database <u>n</u> ame:   | HELIOS                       |   |  |  |  |  |
| Change Tracking                    | 0wner:                   | sa                           |   |  |  |  |  |
| Permissions<br>Extended Properties | ✓ Use full-text indexing |                              |   |  |  |  |  |
|                                    |                          |                              |   |  |  |  |  |

# Ctop 1